#### Für die Prüfung ist Outlook (App oder Web) aktuell Standard. Diese Übung eignet sich sehr gut als Einstieg!

Du findest den Link zum Bitmedia E-Mail Testclient auf <u>www.easy4me.info</u> (Online Grundlagen) oder direkt hier <u>http://www.online-testing.cc/Support/Mailclient/webmail/index.html</u> **Achtung:** Die Webseite des Testclients wird noch unverschlüsselt übertragen. Darauf weist **http** (nicht **https)** hin. Problem: Der Browser fügt automatisch ein s zu http dazu, die Webseite wird nicht geladen!

Lösung 1: das s aus der URL löschen.

Lösung 2: Kopiere den Link

http://www.online-testing.cc/Support/Mailclient/webmail/index.html

direkt in die URL-Zeile.

Veränderungen im Postfach werden nicht dauerhaft gespeichert.

#### Tipps, falls die Webseite nicht vollständig geladen wird:

- $\Rightarrow$  Drücke die Taste **F5** oder klicke auf  $\bigcirc$  um die Webseite neu zu laden.
- ⇒ Teste den Mailclient mit einem alternativen Webbrowser wie Firefox, Chrome oder Edge.
- ➡ Manche Antivirenprogramme verhindern je nach Konfiguration den Aufruf der Seite Stichwort Webschutz bzw. Schutz vor Bedrohungen aus dem Netz.

| Mails abrufen            | e Web Access                                     | tilfe                             |            |
|--------------------------|--------------------------------------------------|-----------------------------------|------------|
| Ordner                   | Posteingang: 10 Nachrichte                       | n (3 ungelesen)                   |            |
| D Posteingang            | Absender                                         | Betreff                           | Datum      |
| Entwürfe                 | Florian Hammers (flo.hammers@online.d            | le) 🖂 Infomaterial                | 2010-05-14 |
| Gesendet                 | Reisebüro Fernweh<br>(sus.landsmann@fernweh.de)  | Motelreservierung                 | 2010-05-14 |
| Papierkorb               | Gregor Meier (meier-gregor@web.xy)               | 🖂 Kostenloser Download            | 2010-05-14 |
| <u>     Neuer Ordner</u> | pz@xpert-online.de                               | 🖂 Prüfungstermin                  | 2010-05-14 |
|                          | Thomas Trester (ttrester@feenet.de)              | 🖂 Klassenfahrt                    | 2010-05-14 |
|                          | Laura Ehrenwirth<br>(ehrenwirth@postfach.xpert)  | 🖂 Kursmaterial zum Thema Firefox  | 2010-05-14 |
|                          | Joachim Treskaut (jtreskaut@postfach.)           | cpert) 🖂 Ulrikes Abreise          | 2010-05-14 |
|                          | Adolf Grumpy<br>(menschundmedien@workshop.xpert) | Workshop f ür Sch üler und Eltern | 2010-05-14 |
|                          | Frauke Fermat (teeimbeutel@shop.xpert            | ) 🖂 Anfrage                       | 2010-05-14 |
| Suche                    | service@spring2life.xpert                        | Zugangsdaten                      | 2010-05-14 |
|                          |                                                  |                                   | ITS R2 Web |
|                          | 1                                                | 1                                 |            |
|                          |                                                  |                                   |            |

### Verfassen einer neuen Nachricht:

1. Klicke auf die Schaltfläche Neue Nachricht.

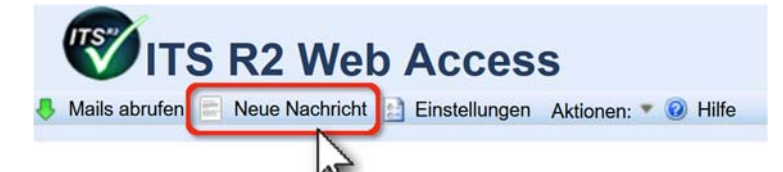

- 2. Gib die E-Mail-Adresse des (der) Empfänger ein.
  - Gib den Text in **Betreff** ein.
  - Verfasse deinen Nachrichtentext
  - Wenn erforderlich, sende eine gespeicherte Datei als Dateianhang mit.
  - Stelle, falls erforderlich, die Priorität<sup>1</sup> ein.

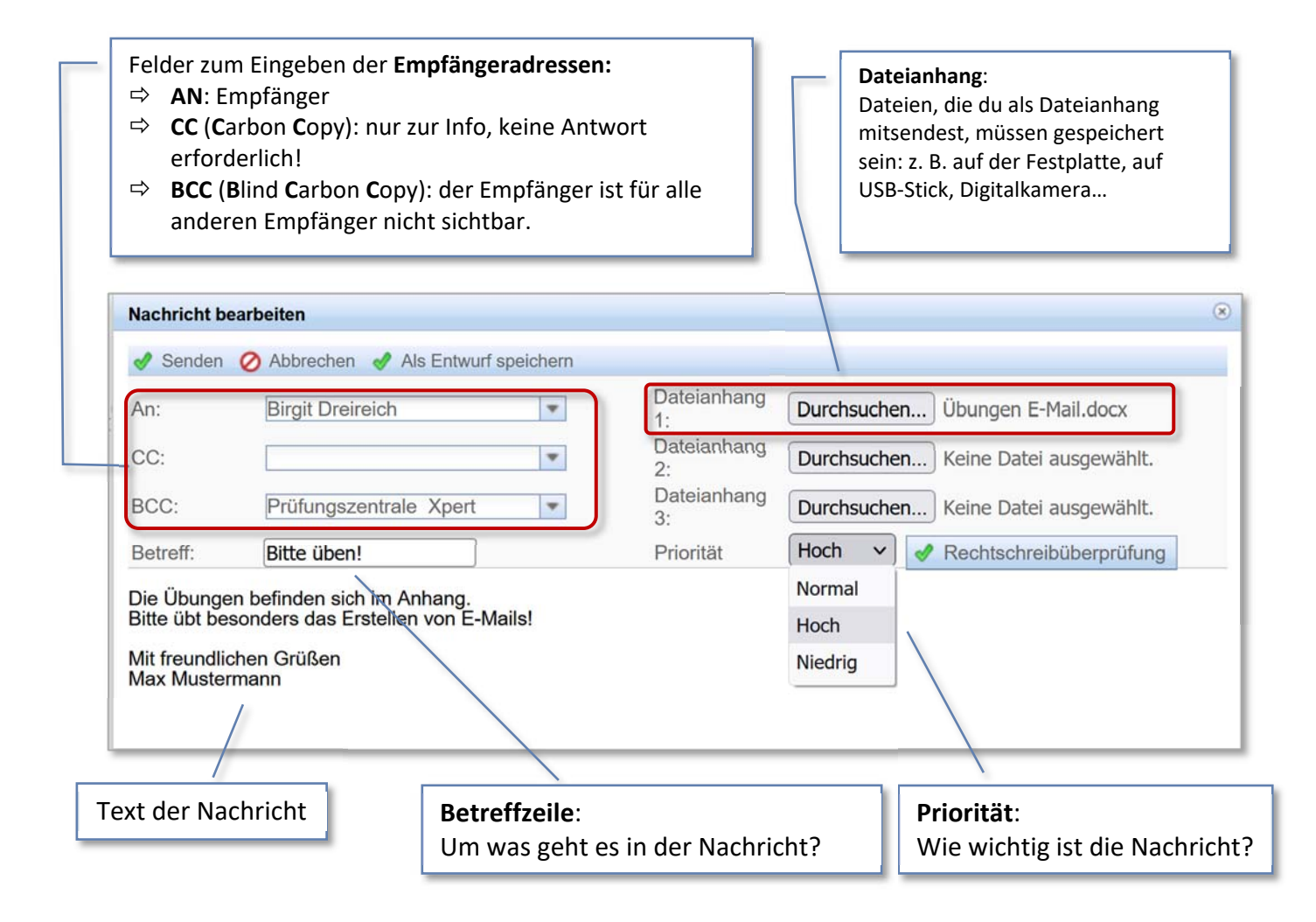

<sup>&</sup>lt;sup>1</sup> Die Kennzeichnung der Priorität von E-Mails wird in der Praxis eher selten verwendet.

# Antworten / Weiterleiten von E-Mails

Klicke auf die Nachricht, mit der du arbeiten willst.

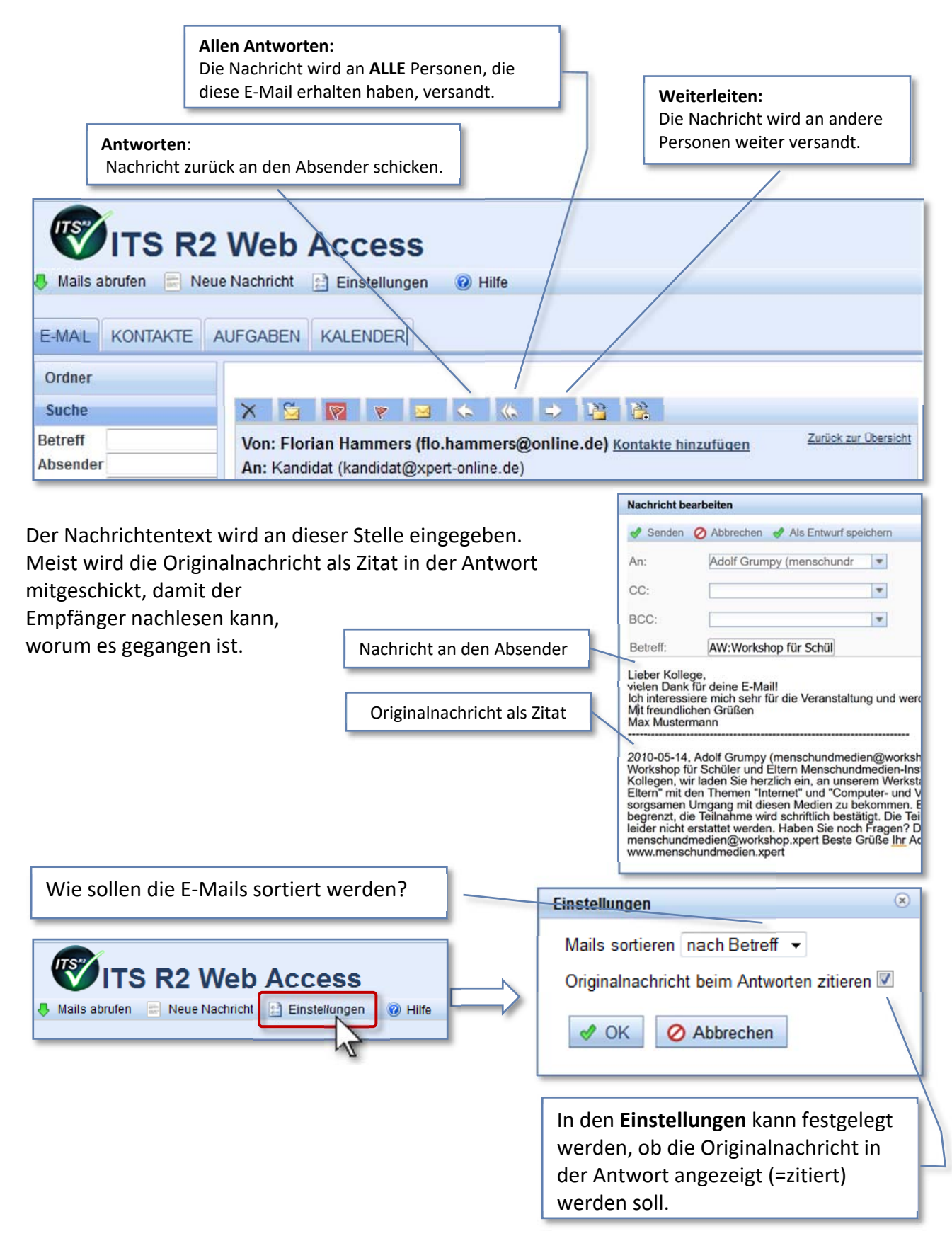

### Neue Ordner erstellen

- Klicke auf Neuer Ordner
- Gib einen Namen für den Ordner ein.

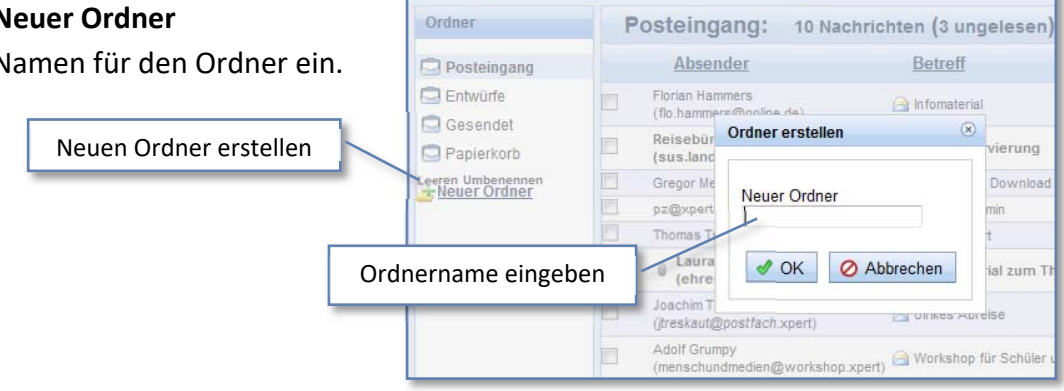

E-MAIL KONTAKTE AUFGABEN KALENDER

# Eine Nachricht suchen

- Klicke auf Suche
- Gib einen Suchbegriff ein und klicke auf **Suche**.

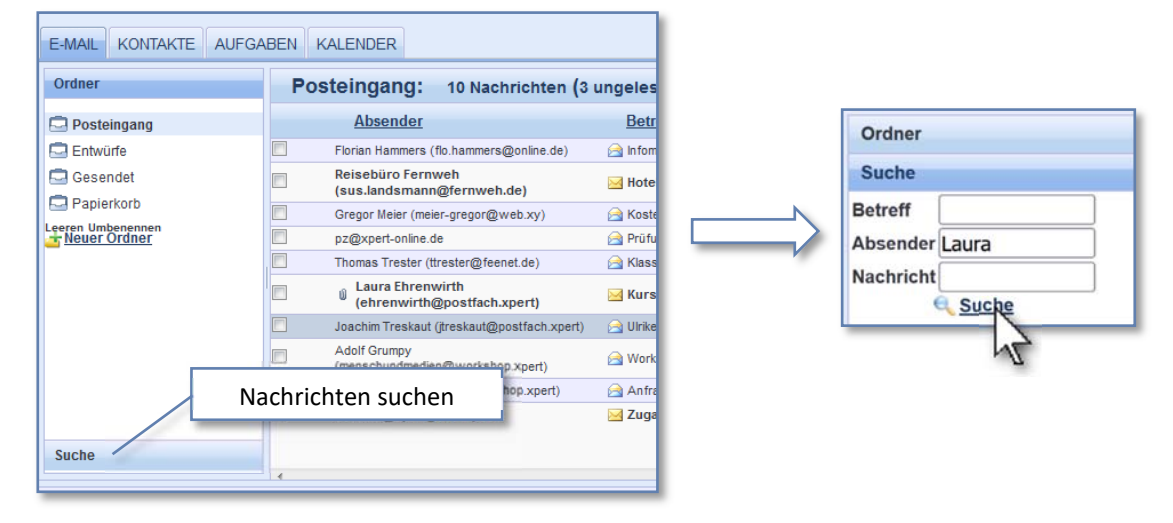

## Eine Nachricht als gelesen/ungelesen markieren

- Aktiviere die Checkbox 🗹 vor der E-Mail.
- Klicke auf Aktionen und dann auf 🖂 Als ungelesen markieren

## Eine Nachricht kennzeichnen

Mit einer Kennzeichnung markiert man Nachrichten, damit sie optisch leichter zu finden sind.

4

- Aktiviere die Checkbox 🗸 vor der E-Mail.
- Klicke auf Aktionen und dann auf 🕅 Kennzeichnung + Mit 🖤 Kennzeichnung - kannst du die Kennzeichnung wieder entfernen.

## Eine Nachricht löschen

- Aktiviere die Checkbox 🗹 vor der E-Mail.
- Lösche die E-Mail mit Aktionen > X Löschen